# STEP 1 POWER ON TV Set Language/Country/Timezone

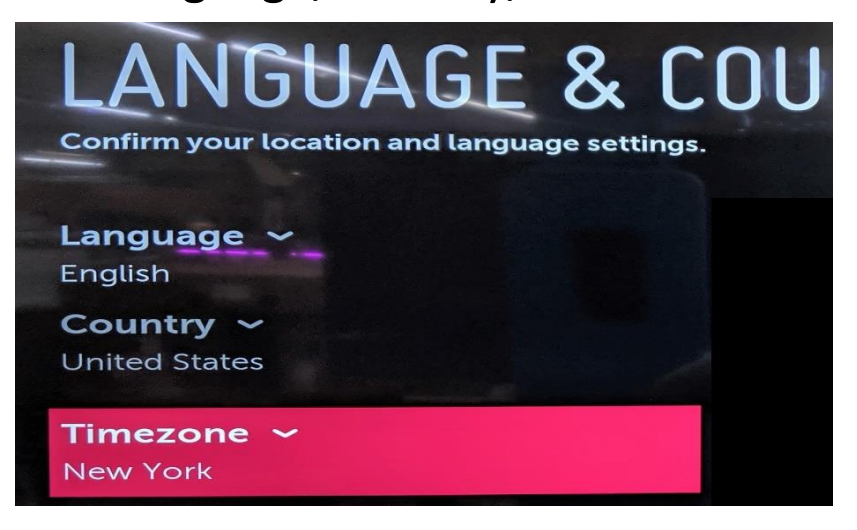

## STEP 2 - Setup Auto Power On

1.) Hold settings button on remote down until Channel information appears in top left screen.

2.) Enter 1-1-0-5 and press OK button
\*\*Note it will not ask for password, just type it in\*\*
You have to be relatively quick

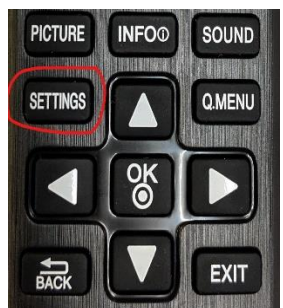

### 3.) Public Display Settings

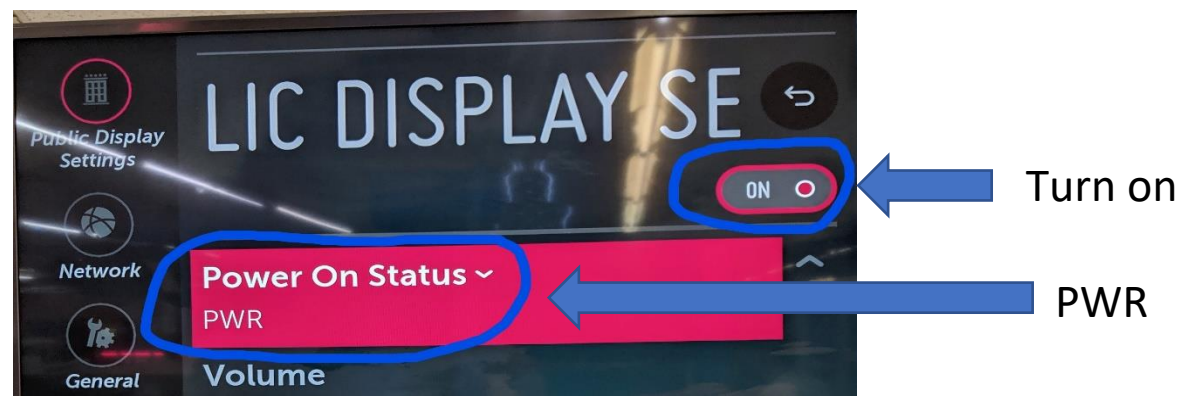

#### STEP 3 -Go to All Settings Menu

- 1.) Press settings button on remote
- 2.) Scroll down to All Settings, click ok

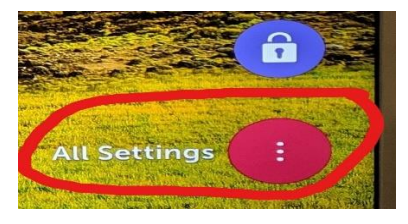

#### Step 4

1.) Scroll down to General tab and select Input Manager and press ok.

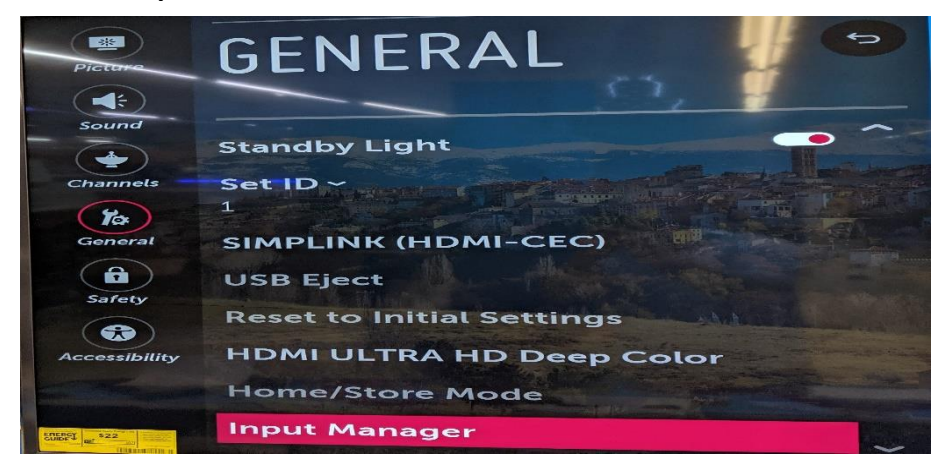

2.) Change HDMI 1,2,3 to PC

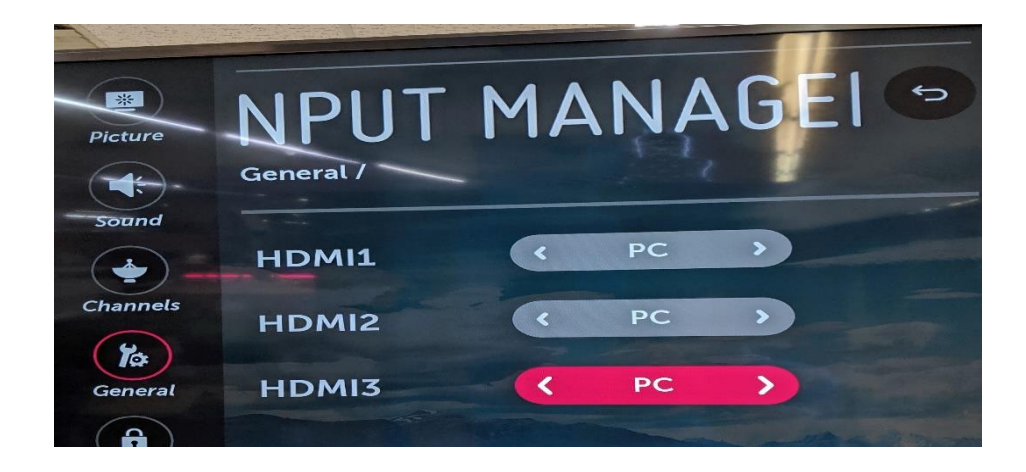

### Step 5 - Picture Menu

In picture menu set Picture Mode to Standard

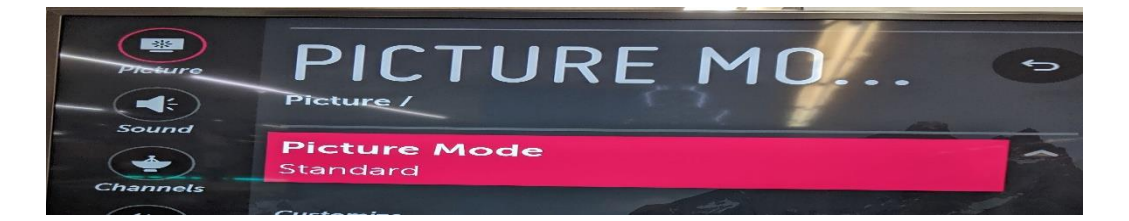